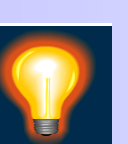

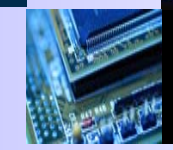

### Sigrity 直流分析 (PowerDC) 操作练习

2010-06-21

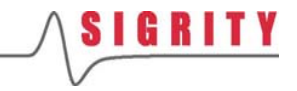

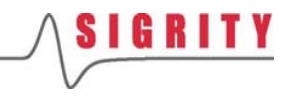

### 1. PCB的直流分析

### 创建新项目

- 创建一个新的仿真文件(New Workspace);
- 界面中将出现一个空白的4层板

| Workspace View Help |  |
|---------------------|--|
|                     |  |
|                     |  |
| New Workspace       |  |

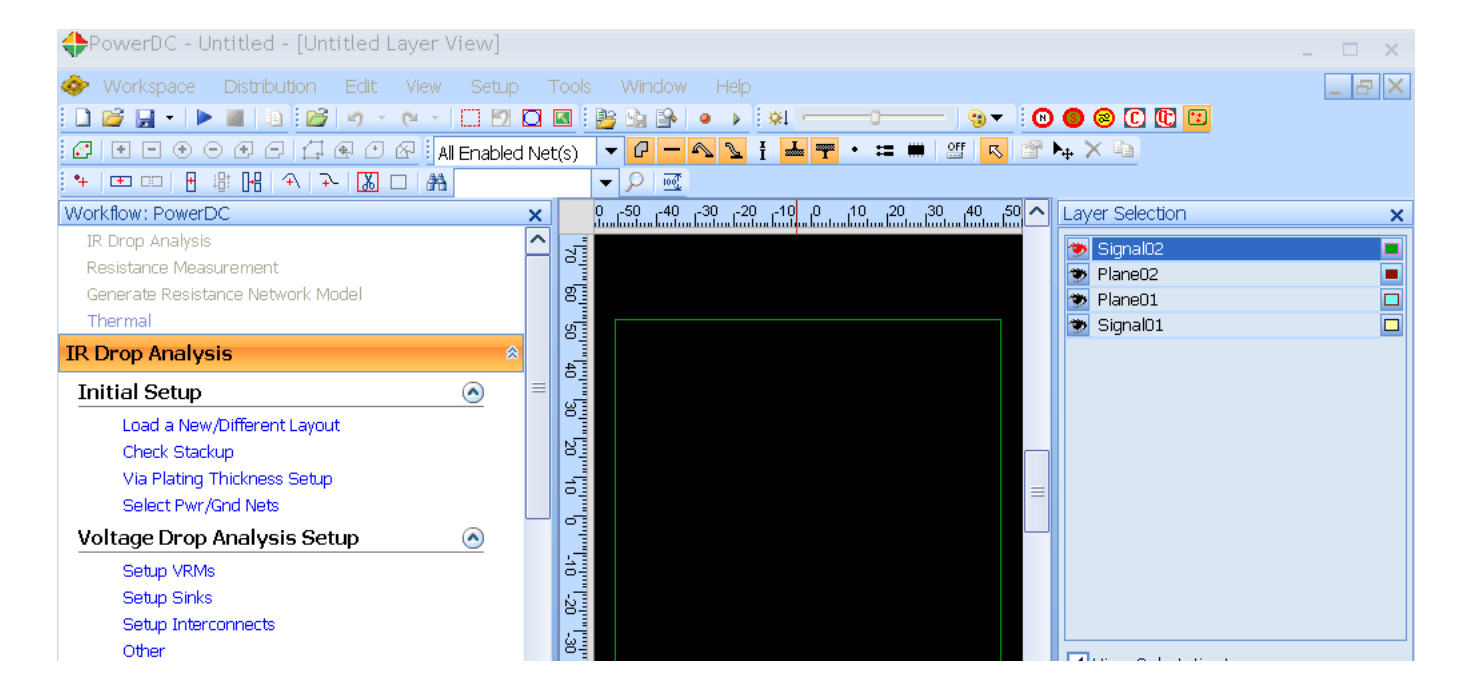

SIGRITY

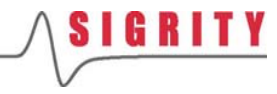

加载布线文件

- 确保当前流程为IR Drop Analysis
- 点击Load a New/Different Layout把 Lab文件中的 IR\_PCB.spd布线文件加 载进来
- 这是一个4层的背板,板上有1个连接
   器和3个子板插槽

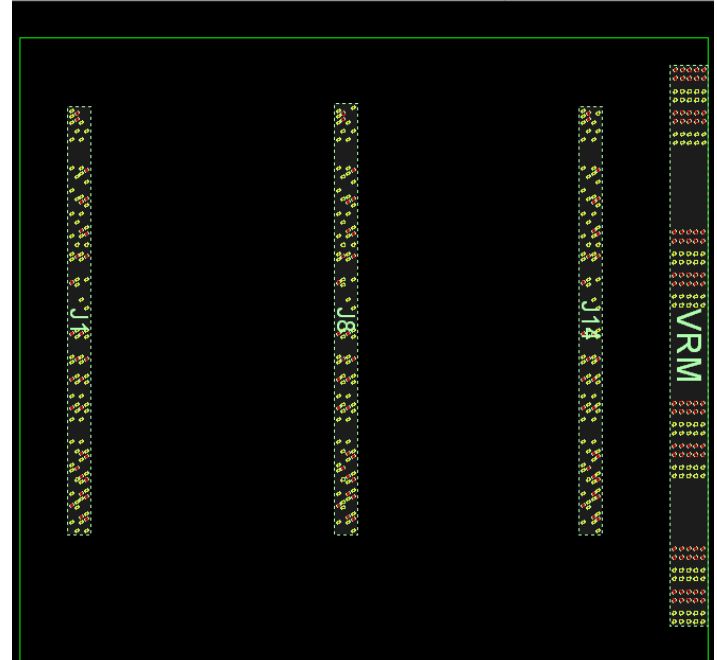

| Workflow                          | : PowerDC                 |   | - 3 | × |  |  |
|-----------------------------------|---------------------------|---|-----|---|--|--|
| IR Drop                           | ) Analysis                |   | ŀ   | ^ |  |  |
| Resista                           | nce Measurement           |   | 1   |   |  |  |
| Generate Resistance Network Model |                           |   |     |   |  |  |
| Thermal                           |                           |   |     |   |  |  |
| IR Drop Analysis                  |                           |   |     |   |  |  |
| Initial                           | Setup                     | ٢ |     | ≡ |  |  |
| Lo                                | ad a New/Different Layout |   |     |   |  |  |
| Cł                                | ieck Stackup              |   |     |   |  |  |
| Vi                                | a Plating Thickness Setup |   |     |   |  |  |
| Se                                | elect Pwr/Gnd Nets        |   |     |   |  |  |

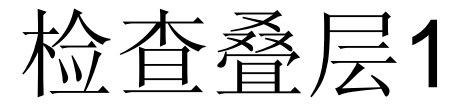

- 点击Check Stackup,检查导入的封装 或PCB的叠层信息是否正确
- 界面中将出现Stackup窗口
- 检查1: Layer Name这1列,看叠层的 分布是否准确无误
- 检查2: Thickness这1列,看每一层的 厚度是否准确无误

| Work                 | kflow: PowerDC                    | × |  |  |  |  |
|----------------------|-----------------------------------|---|--|--|--|--|
| IR                   | Drop Analysis                     | ^ |  |  |  |  |
| Re                   | esistance Measurement             |   |  |  |  |  |
| Ge                   | Generate Resistance Network Model |   |  |  |  |  |
| Thermal              |                                   |   |  |  |  |  |
| IR Drop Analysis 🔹 🛸 |                                   |   |  |  |  |  |
| Ini                  | itial Setup 📀                     |   |  |  |  |  |
|                      | Load a New/Different Layout       |   |  |  |  |  |
| - [                  | Check Stackup                     |   |  |  |  |  |
|                      | Via Plating Thickness Setup       |   |  |  |  |  |
|                      | Select Pwr/Gnd Nets               |   |  |  |  |  |

| 🚸 Stackup  |               | (2)           |                   |       |                       |               |                 |              | □ ×        |
|------------|---------------|---------------|-------------------|-------|-----------------------|---------------|-----------------|--------------|------------|
| 1 <b>T</b> |               | Thisland      |                   | Calan | The set of shields of | Change Manua  | Denne ittiniter |              | Frank File |
| Layer Icon | Layer Name    | Thickness(mm) | Conductivity(S/M) | Color | Tracevvictn(          | Shape Name    | Permittivity    | Loss Langent | From File  |
|            | Signal\$TOP   | 4.1021e-002   | 3.430000e+007     |       | 1.0000e-001           |               |                 |              |            |
|            | Medium\$4     | 3.5471e-001   |                   |       |                       |               | 4.5000          | 0.0000       |            |
|            | Signal\$GND1  | 8.6868e-002   | 3.430000e+007     |       | 1.0000e-001           | Shape\$GND    |                 |              |            |
|            | Medium\$10    | 7.2390e-002   |                   |       |                       |               | 4.5000          | 0.0000       |            |
|            | Signal\$POWER | 5.7912e-002   | 3.430000e+007     |       | 1.0000e-001           | Shape\$POWER2 |                 |              |            |
|            | Medium\$12    | 1.2065e-001   |                   |       |                       |               | 4.5000          | 0.0000       |            |
|            | Signal\$GND2  | 8.6868e-002   | 3.430000e+007     |       | 1.0000e-001           | Shape\$GND1   |                 |              |            |
|            |               |               |                   |       |                       |               |                 |              |            |

### 检查叠层2

- 检查3: Conductivity这1列,看金属材 料的导电率是否准确无误
- 检查4:可以在Stackup窗口右下角的 Unit下拉菜单中选择不同的显示单位, 如可以切换为mil来显示
- 因为是直流DC分析,因此交流AC分析 中必须检查的介电常数和介质损耗这 里可以不管

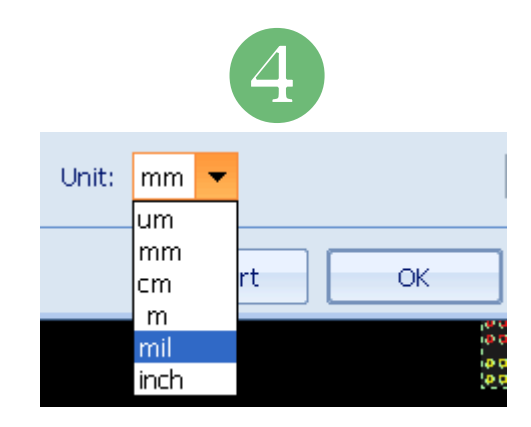

| 🚸 Stackup  |               |               | 3                 |       |             |               |              |              | ×□        |
|------------|---------------|---------------|-------------------|-------|-------------|---------------|--------------|--------------|-----------|
| Layer Icon | Layer Name    | Thickness(mm) | Conductivity(S/m) | Color | TraceWidth( | Shape Name    | Permittivity | Loss Tangent | From File |
|            | Signal\$TOP   | 4.1021e-002   | 3.430000e+007     |       | 1.0000e-001 |               |              |              |           |
|            | Medium\$4     | 3.5471e-001   |                   |       |             |               | 4.5000       | 0.0000       |           |
|            | Signal\$GND1  | 8.6868e-002   | 3.430000e+007     |       | 1.0000e-001 | Shape\$GND    |              |              |           |
|            | Medium\$10    | 7.2390e-002   |                   |       |             |               | 4.5000       | 0.0000       |           |
|            | Signal\$POWER | 5.7912e-002   | 3.430000e+007     |       | 1.0000e-001 | Shape\$POWER2 |              |              |           |
|            | Medium\$12    | 1.2065e-001   |                   |       |             |               | 4.5000       | 0.0000       |           |
|            | Signal\$GND2  | 8.6868e-002   | 3.430000e+007     |       | 1.0000e-001 | Shape\$GND1   |              |              |           |

## 设置过孔镀层厚度1

- 点击Via Plating Thickness Setup,设置过孔的镀层厚度
- 界面中将出现Padstack Library窗口
- 检查1:对于pf-d030p-041-c这类过 孔,他们的Plating thickness属性为 Solid Via,表示过孔为实心的

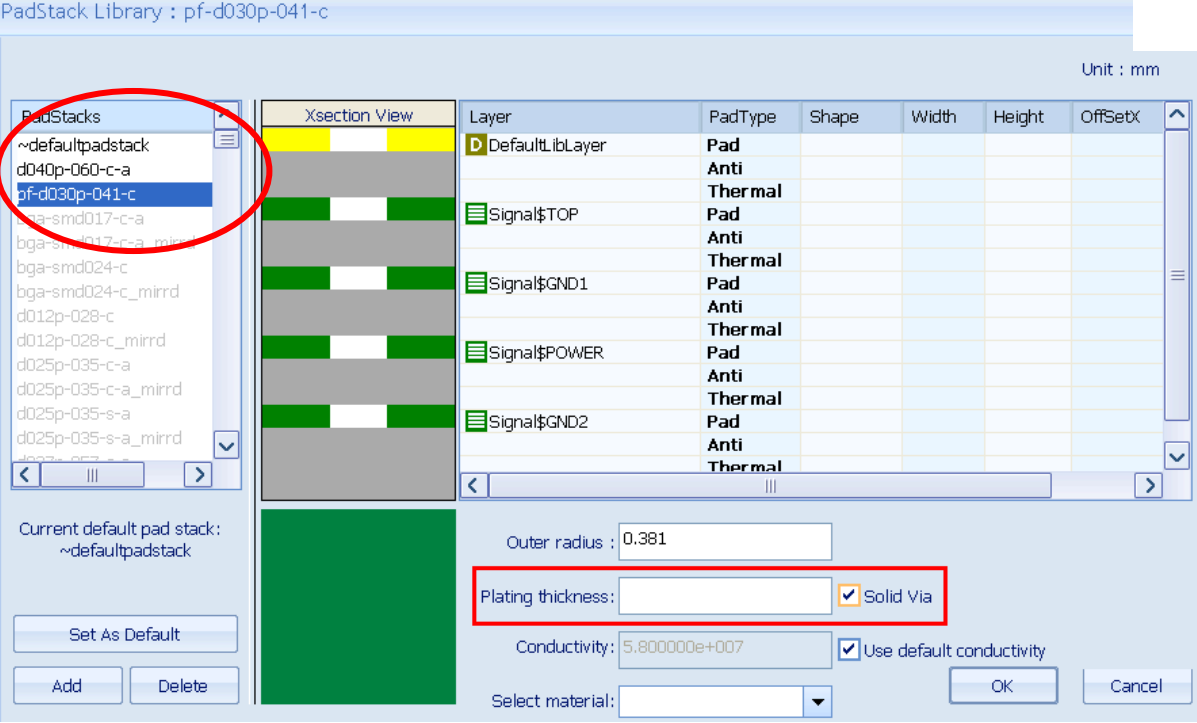

| • / > •                                   |   |   |   |
|-------------------------------------------|---|---|---|
| Workflow: PowerDC                         |   |   | × |
| IR Drop Analysis                          |   |   | ^ |
| Resistance Measurement                    |   |   |   |
| Generate Resistance Network Model         |   |   |   |
| Thermal                                   |   |   |   |
| IR Drop Analysis                          |   | ≳ |   |
| Initial Setup                             | ٢ |   |   |
| Load a New/Different Layout               |   |   |   |
| Check Stackup                             |   |   |   |
| Via Plating Thickness Setup               |   |   |   |
| Select Pwr/GSet up via plating thickness. |   |   |   |

SIGRITY

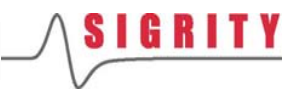

## 设置过孔镀层厚度2

| Outer radius :     | 0.381         |               |                |
|--------------------|---------------|---------------|----------------|
| Plating thickness: | 0.2           | Solid Via     |                |
| Conductivity:      | 5.800000e+007 | ✓ Use default | : conductivity |
| Select material:   | <b>•</b>      |               | OK Cancel      |

- 在右下角的参数设置窗口中,Outer radius表示过孔Drill外壁的厚度
- 改变镀层厚度Plating thickness,在右边空格中输入0.2,表示该过孔的实际镀层厚度为0.2mm,然后点击OK即可
- 导电率Conductivity,默认的过孔导电率为5.8e+7(S/m)
- 选择材料Select material,可导入一个txt格式的材料文件,其 中可包含频变的导电率,介电常数或介质损耗,从而使仿真精 度更高

## 选择电源/地网络

- 点击Select Pwr/Gnd Nets,选择要仿 真的电源网络和地网络
- 界面的右边将出现Net Manager网络管 理器窗口
- 激活电源网络,把他们放在 PowerNets 的分类中;激活地网络,把他们放在 GroundNets的分类中
- 如果封装或PCB翻译完之后电源地网络 属性为普通的信号分类,没有位于上述 PowerNets和GroundNets中,则必须通 过点击右键的Assign To PowerNets或 Assign To GroundNets将网络正确分类

| Work                              | (flow: PowerDC              |   |  | x |  |  |
|-----------------------------------|-----------------------------|---|--|---|--|--|
| IR                                | Drop Analysis               |   |  | ^ |  |  |
| Re                                | sistance Measurement        |   |  |   |  |  |
| Generate Resistance Network Model |                             |   |  |   |  |  |
| Th                                | ermal                       |   |  |   |  |  |
| IR Drop Analysis                  |                             |   |  |   |  |  |
| Ini                               | tial Setup                  |   |  |   |  |  |
|                                   | Load a New/Different Layout |   |  |   |  |  |
|                                   | Check Stackup               |   |  |   |  |  |
|                                   | Via Plating Thickness Setup | _ |  |   |  |  |
|                                   | Select Pwr/Gnd Nets         |   |  |   |  |  |

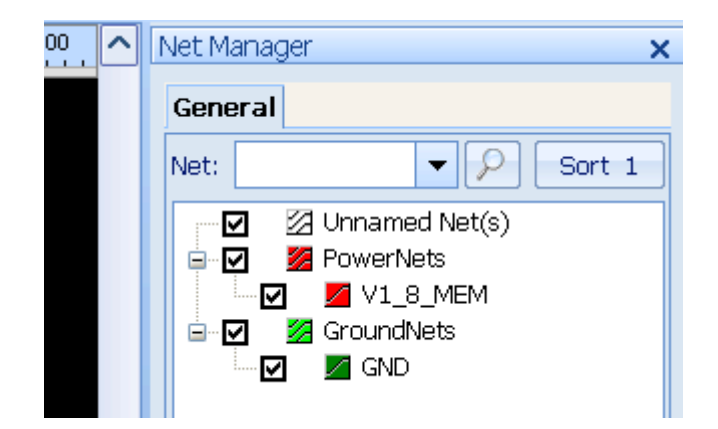

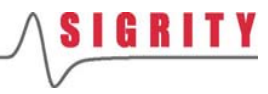

- 点击Setup VRMs,设置板上的供电模块VRM
- 界面上将出现设置向导 Wizard
- 在接下来出现的2个对话框中 依次按照默认选项,按Next

| Ο      | Create by | usina existin | a circuits defin   | ed in the lavout fil | e   |
|--------|-----------|---------------|--------------------|----------------------|-----|
| $\sim$ | Create by | aong okoan    | ig circaito acriri | ica in aic iayoachi  | ·•• |

| Vorkflow: PowerDC                 |   |   | × |
|-----------------------------------|---|---|---|
| IR Drop Analysis                  |   | [ | ^ |
| Resistance Measurement            |   | [ |   |
| Generate Resistance Network Model |   |   |   |
| Thermal                           |   |   |   |
| R Drop Analysis                   |   | * |   |
| Initial Setup                     | ٢ |   |   |
| Load a New/Different Layout       |   |   | = |
| Check Stackup                     |   |   |   |
| Via Plating Thickness Setup       |   |   |   |
| Select Pwr/Gnd Nets               |   |   |   |
| Voltage Drop Analysis Setup       | ٢ |   |   |
| Setup VRMs                        |   |   |   |
| Setup Sinks                       |   |   |   |
| Setup Interconnects               |   |   |   |
|                                   |   |   |   |

| $\rightarrow$ | Power Net:  | PowerNets | • |
|---------------|-------------|-----------|---|
|               | Ground Net: | GND       | • |

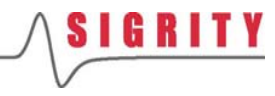

- 在接下来的窗口中选择 VRM\_v0,然后点击Next
- 然后在设置标称电压Nominal Voltage为1.8V,点击Next
- 最后在生成的VRM电路中按 Finish,这样1.8v VRM就生成 好了

Select one or more circuits from the list and click Next.

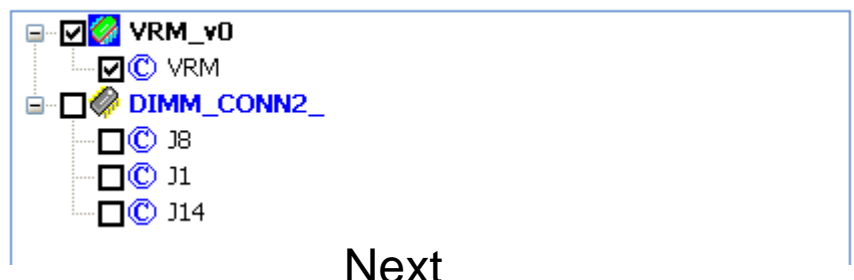

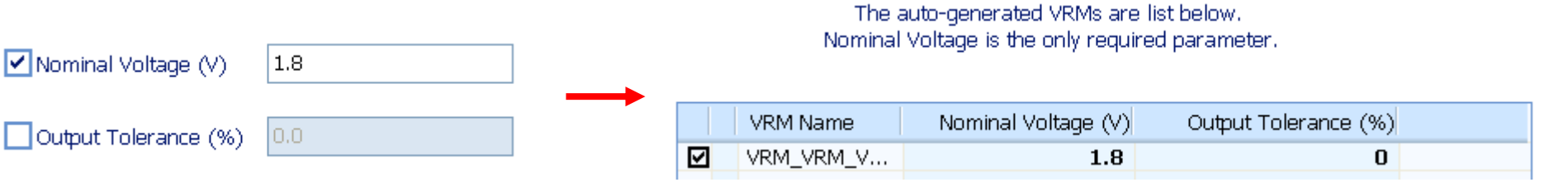

Next

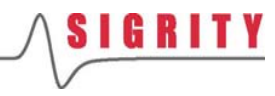

- 此时在主界面上将看到粉红 色的VRM电路
- 在界面的下方会看到VRM Name, Nominal Voltage, Output Tolerance以及电路的 节点连接关系,所有这些设 置都可以手动直接编辑
- 如果板上找不到现成的VRM 器件,此时就需要手动把 VRM连接到主界面的版图文 件中

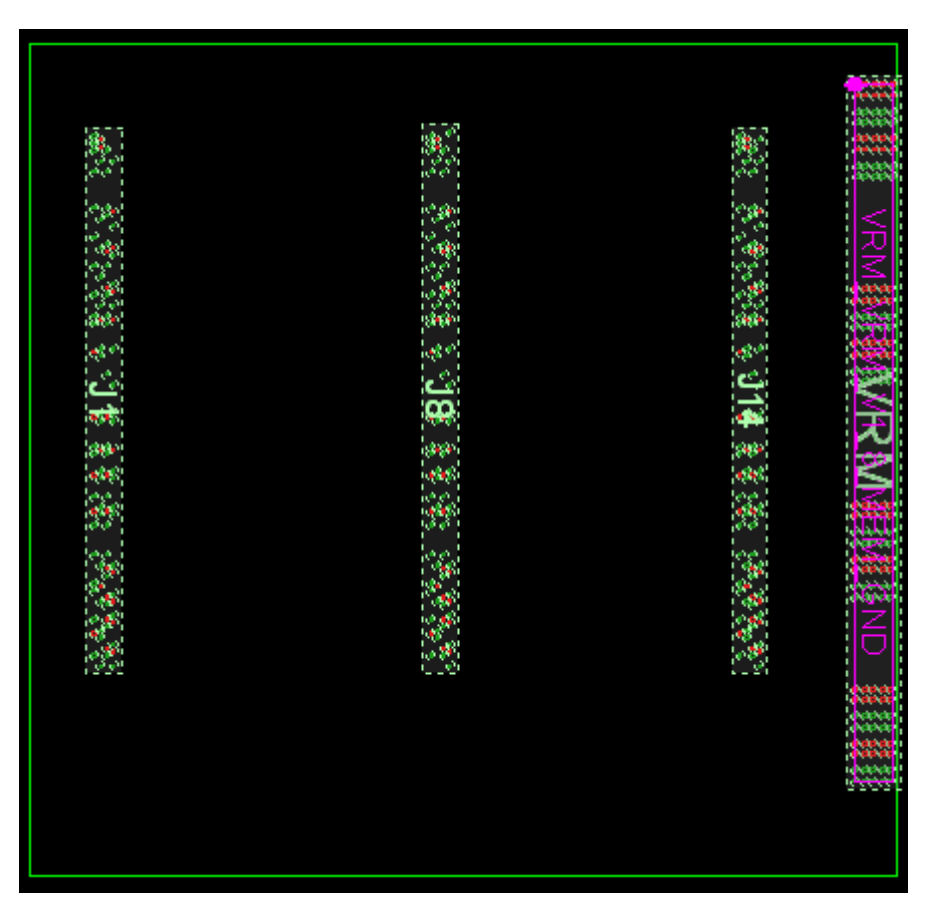

| Volta             | ge Drop Analysis | Setup -> Setup VRMs -> | - Setup VRMs         |    |                            |               |     |
|-------------------|------------------|------------------------|----------------------|----|----------------------------|---------------|-----|
| Setu              | p VRMs Setup     | Multi-phase VRMs       |                      |    |                            |               |     |
|                   | VRM Name         | Nominal Voltage (V)    | Output Tolerance (%) | ĒC |                            | Node Name     | Net |
| $\mathbf{\nabla}$ | VRM_VRM          | 1.8                    | 0                    |    | Node7422!!B01::V1_8_       | Node7422!!B01 | V1  |
| 🗹 🏷               |                  |                        |                      |    | •• P Node7425!!B02::V1_8_f | Node7425!!B02 | V1  |
|                   |                  |                        |                      |    | -• P Node7428!!B03::V1_8_  | Node7428!!B03 | V1  |
|                   |                  |                        |                      |    | -• P Node7431!!B04::V1_8_  | Node7431!!B04 | V1  |
|                   |                  |                        |                      |    |                            | 151           |     |

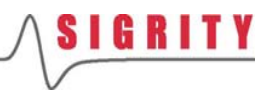

- 点击Setup Sinks,设置板上 的耗电模块Sink
- 界面上将出现设置向导 Wizard
- 在接下来出现的2个对话框中 依次按照默认选项,按Next

• Create by using existing circuits defined in the layout file

| Workflow: PowerDC                 | × |
|-----------------------------------|---|
| IR Drop Analysis                  | ^ |
| Resistance Measurement            |   |
| Generate Resistance Network Model |   |
| Thermal                           |   |
| IR Drop Analysis                  | * |
| Initial Setup 📀                   |   |
| Load a New/Different Layout       | = |
| Check Stackup                     |   |
| Via Plating Thickness Setup       |   |
| Select Pwr/Gnd Nets               |   |
| Voltage Drop Analysis Setup 🔗     |   |
| Setup VRMs                        |   |
| Setup Sinks                       |   |
| Setup Interconnects               |   |
| Other                             |   |

#### Select Power and Ground Nets

O Create manually
Power Net:
PowerNets

PowerNets

Next
Next
Next

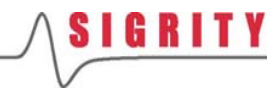

- 在接下来的窗口中选择 DIMM\_CONN2,这样它下面 的3个接插件J8,J1和J14都被 选中了,然后点击Next
- 然后按照如下窗口中的参数逐 一设置,点击Next
- 最后在生成的Sink电路中按 Finish,这样1.8v Sink就生成 好了

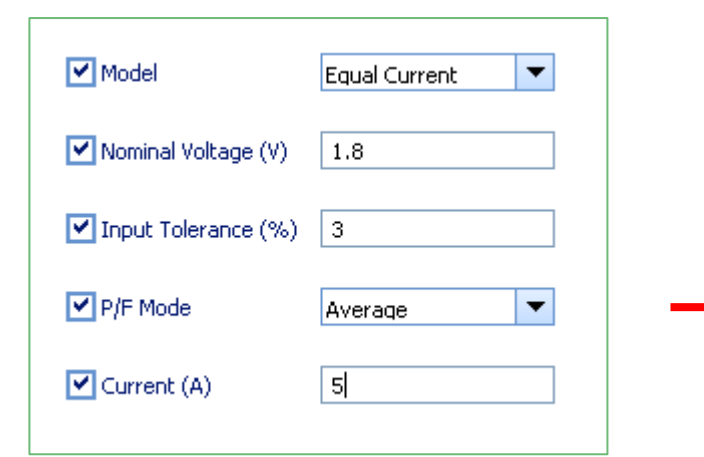

Select one or more circuits from the list and click Next.

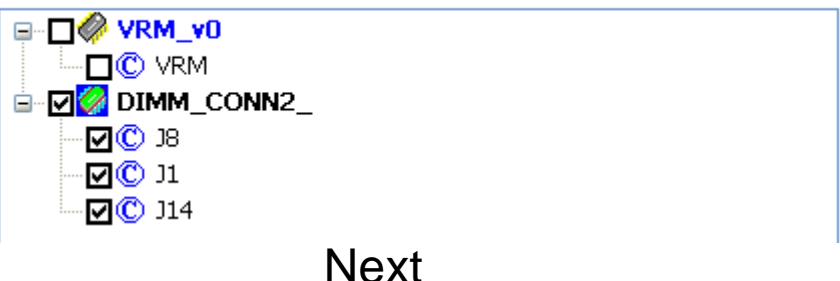

The auto-generated Sinks are list below.

|              | Sink Name   | Model         | Nominal Voltage | Input Tolerance ( | F |
|--------------|-------------|---------------|-----------------|-------------------|---|
| $\square$    | SINK_J8_V1  | Equal Current | 1.8             | 3                 | A |
| $\checkmark$ | SINK_J1_V1  | Equal Current | 1.8             | 3                 | A |
| $\checkmark$ | SINK_J14_V1 | Equal Current | 1.8             | 3                 | A |

Next

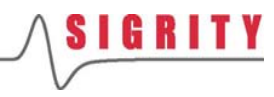

- Shift选中界面下方的3个 Sink,此时在主界面上将看到 粉红色的Sink电路
- 在界面的下方会看到Sink Name, Model, Nominal Voltage, Input Tolerance, P/F Mode, Current以及电路 的节点连接关系,所有这些设 置都可以手动直接编辑
- 如果板上找不到现成的Sink器
   件,此时就需要手动把Sink连
   接到主界面的版图文件中

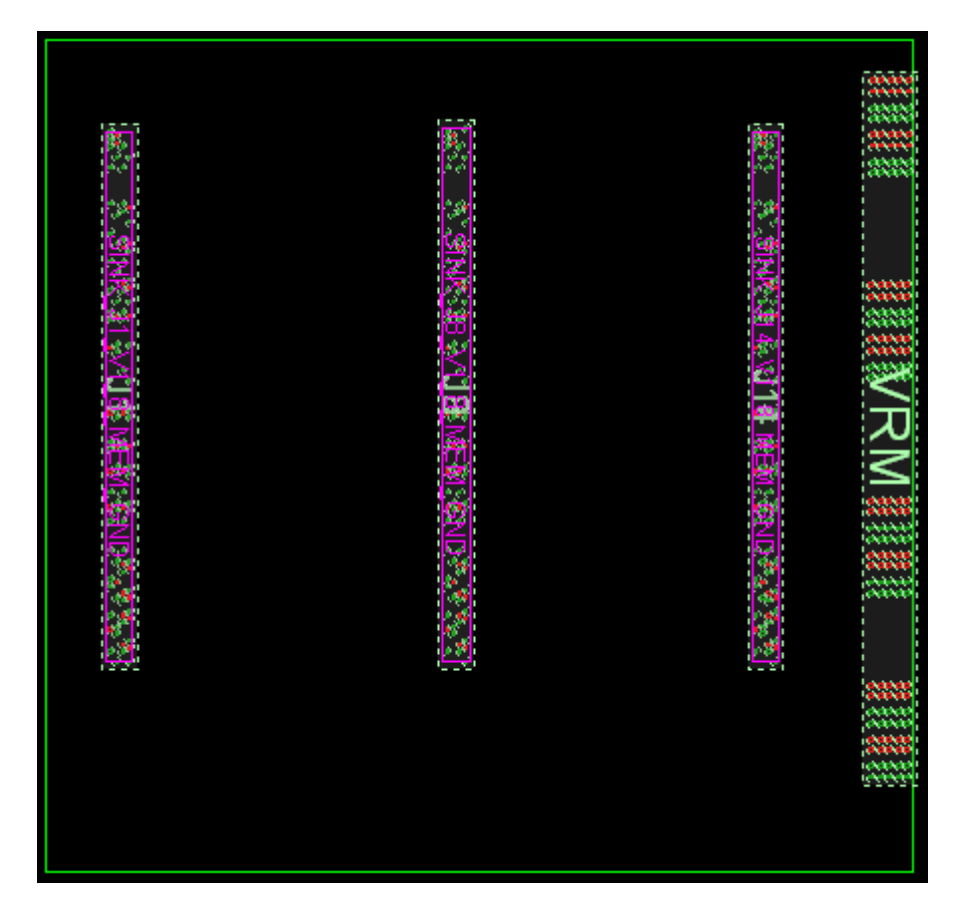

| Volta     | /oltage Drop Analysis Setup -> Setup Sinks |               |                 |                 |          |                       |              |                                        |               |
|-----------|--------------------------------------------|---------------|-----------------|-----------------|----------|-----------------------|--------------|----------------------------------------|---------------|
|           | Sink Name                                  | Model         | Nominal Voltage | Input Tolerance | P/F Mode | Current (A) Current M | Napping File | G DIMM_CONN238.1 (V1_8_                | Node Name     |
| $\square$ | SINK_J8_V1                                 | Equal Current | 1.8             | 3               | Average  | 5                     |              | Node12076!!A272::V1_                   | Node12076!!A2 |
|           | SINK_J1_V1                                 | Equal Current | 1.8             | 3               | Average  | 5                     |              | • P Node12079!!A271::V1_               | Node12079!!A2 |
|           | SINK_J14_V                                 | Equal Current | 1.8             | 3               | Average  | 5                     |              | • P Node12096!!A264::V1_               | Node12096!!A2 |
| 2         | )                                          |               |                 |                 |          |                       |              | •••••••••••••••••••••••••••••••••••••• | Node12099!!A2 |
|           | ,                                          |               |                 |                 |          |                       | 6            | P Node12116U∆258…V1 ;                  | Node12033MAZ  |

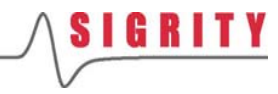

## Model的含义

- Equal Voltage是指Sink上所有的电源管脚和地管脚上的电压都相等。
- Equal Current是指Sink上所有的电源管脚和地管脚上的电流都相等。一旦选择了Equal Current就必须设置P/F
   Mode,是Average还是Worst,其具体含义见下页。此模型最常用。
- Unequal Current是指Sink上所有的电源管脚和地管脚上的 电流都不等。一旦选择了Unequal Current就必须在 Current Mapping File中指定包含芯片各管脚的电流文件。 此模型用的较少。

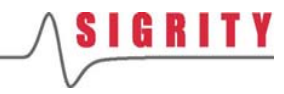

## P/F Mode的含义

- P/F Mode是指当使用Equal/Unequal Current Mode的时候,用来计算Sink上的<u>实际</u>电压的方法,其结果可与 Pass/Fail(通过/不通过)的标准相比较。
- WORST(最差): Pass/Fail 基于电源管脚的<u>最大</u>电压与 地管脚的<u>最小</u>电压之间的差值。
- AVERAGE(平均): Pass/Fail 基于所有电源管脚的<u>平均</u>电压与所有地管脚的<u>平均</u>电压之间的差值。

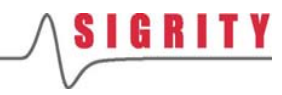

# Current的设置

Current是指器件实际消耗的电流,此为必 填项。

- 该电流值既可以是平均值也可以是最大值。
- 如果板上有多个Sink器件,那么该电流值既可以相等,也可以不等。

## 设置互连器件

- 对于该培训跳过Setup Interconnect 的 设置
- 该步骤一般用来设置磁珠、电感、电阻 等互连器件
- 一般来说, interconnect可以通过以下3
   种方式来设:
- 1. 自动从circuit linkage manager中产生
  - 非0Ω的电阻,电感等
- 2. 利用 interconnect 向导,通过布线文件 中定义的现有电路完成
  - 0Ω 的电阻
- 3. 利用 interconnect 向导,用户手动创建
  - Bus bars
  - 器件的电压感应管脚

| Workflow: PowerDC                 | × |
|-----------------------------------|---|
| Generate Resistance Network Model | ^ |
| Thermal                           |   |
| IR Drop Analysis                  | * |
| Initial Setup 📀                   |   |
| Load a New/Different Layout       |   |
| Check Stackup                     |   |
| Via Plating Thickness Setup       |   |
| Select Pwr/Gnd Nets               |   |
| Voltage Drop Analysis Setup 📀     |   |
| Setup VRMs                        | = |
| Setup Sinks                       |   |
| Setup Interconnects               |   |
| Other                             |   |

## 设置其他参数

- 对于该培训跳过Other 的设置
- 该步骤一般用来设置电压参考点、功耗 显示精细度等
- 电压参考点默认为VRM的负节点
- 如果有多个VRM,则参考点为第一个 VRM的负节点
- 用户也可以在仿真前自己设定任意的 Node节点为整个系统的参考电压零点

| Workflow: PowerDC                 |            | X        |
|-----------------------------------|------------|----------|
| Generate Resistance Network Model |            | <u>^</u> |
| Thermal                           |            |          |
| IR Drop Analysis                  | \$         |          |
| Initial Setup                     | ٢          |          |
| Load a New/Different Layout       |            |          |
| Check Stackup                     |            |          |
| Via Plating Thickness Setup       |            |          |
| Select Pwr/Gnd Nets               |            |          |
| Voltage Drop Analysis Setup       | $\bigcirc$ |          |
| Setup VRMs                        |            | $\equiv$ |
| Setup Sinks                       |            |          |
| Setup Interconnects               |            |          |
| Other                             |            |          |

| Voltage Drop Analysis Setup -> Other |          |  |        |   |  |  |
|--------------------------------------|----------|--|--------|---|--|--|
| Voltage Reference Node:              |          |  | Remove |   |  |  |
| Power Loss Plot Resolution (mm):     | 1.445049 |  | Apply  | ] |  |  |

# 保存项目文件

- 在设置完VRM和Sink器件 后,跳过Constraints Setup 和Parameter Sweeping Setup这2个步骤,这2个步 骤为可选项
- 点击主菜单中的Save All, 将workspace中的所有参数 设置保存为*IR\_PCB.xml*
- 建议用户在设置过程中要经常保存,以免丢失信息

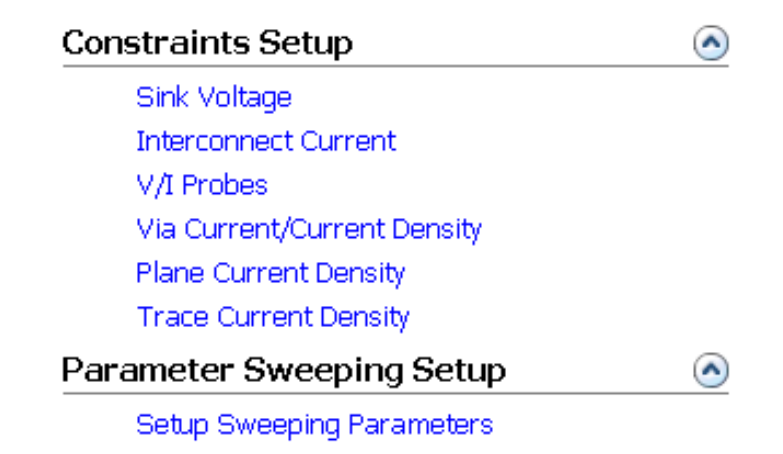

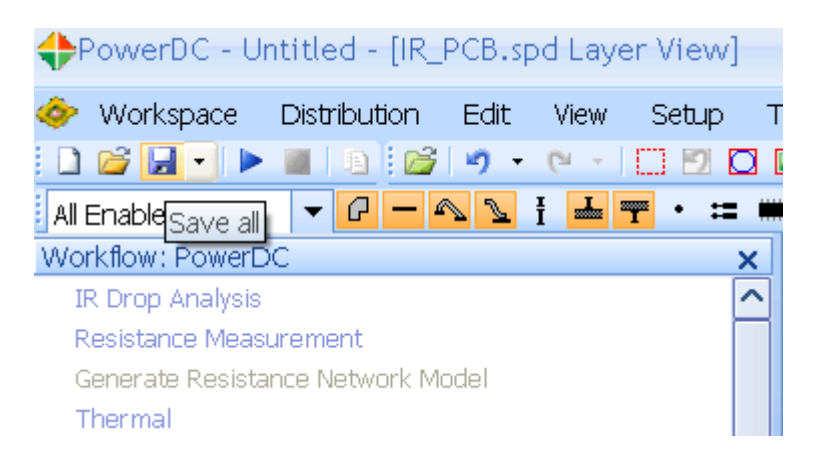

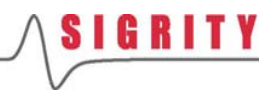

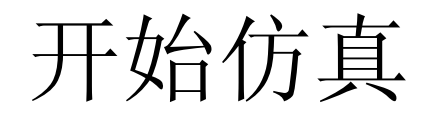

- 保存完项目后,回到流程菜单的顶部,点击R Drop Analysis进行直流压降分析
- 点击流程中的 Start simulation, 或主菜单中的运行按钮,开始仿真

| W | /orkflow: PowerDC                 |
|---|-----------------------------------|
| ~ | IR Drop Analysis                  |
|   | Resistance Measurement            |
|   | Generate Resistance Network Model |
|   | Thermal                           |
| I | R Drop Analysis *                 |
|   | Initial Setup 📀                   |
|   | Load a New/Different Layout       |
|   | Check Stackup                     |
|   | Via Plating Thickness Setup       |
|   | Select Pwr/Gnd Nets               |
|   |                                   |

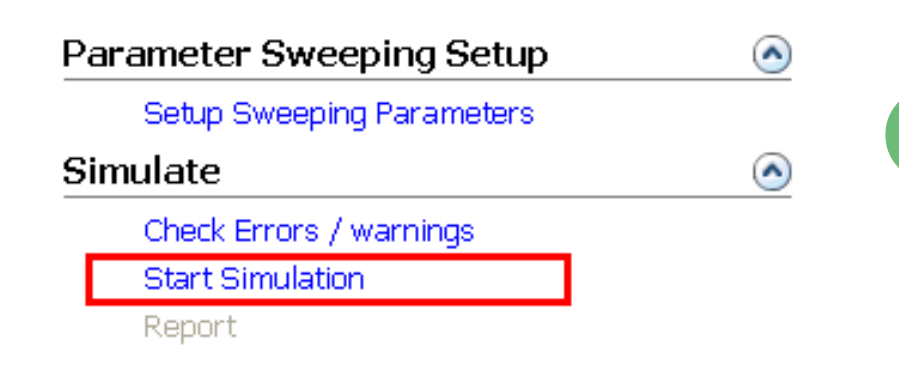

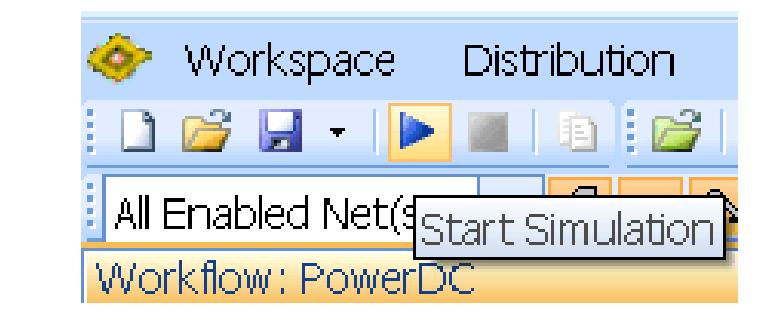

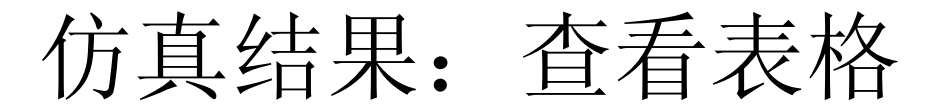

- 仿真完成后, PowerDC自动打开Voltage & Current Tables
- 在界面下方有一系列的结果,可以进入每个结果按钮检查结果,有些结果必须 在设置了constrains 后才可以得到
- 当前结果为VRM Voltage结果,另外Sink Voltage结果也很常用,而其他结果本 培训将不一一介绍,可参考PowerDC\_UG.pdf

Show Results -> VRM Voltage

 VRM Voltage
 Sink Voltage
 Interconnect Current
 Probes Measurements
 Global Via Current

Global Via Current | Global Via Current Density | Specific Via Current | Global Plane Current Density |

Specific Plane Current Density | Trace Current Density | Zero Current Via and Trace |

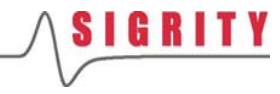

# Voltage电压

- Show Results>Voltage & Current Tables>VRM Voltage中包含有仿真得到的VRM结果
- Actual Current是指VRM上实际输出的电流,大 小等于各个Sink抽取的电流之和
- ■其他信息均为之前的输入信息

| Show Results -> VRM Voltage     |                                 |                            |                            |                             |
|---------------------------------|---------------------------------|----------------------------|----------------------------|-----------------------------|
| VRM Voltage Sink Voltage Interc | onnect Current   Probes Measure | ments   Global Via Current | Global Via Current Density | Specific Via Current Global |
| VRM Name                        | Output Nominal Voltage (V)      | Output Tolerance (%)       | Actual Current (A)         |                             |
| VRM_VRM_V1_8_MEM_GND            | 1.8                             | 0                          | 15                         |                             |

# Sink电压

- 点击Sink Voltage, 切换到Sink的仿真结果
- Actual Voltage为各个Sink上实际的直流电压,是根据VRM的电压以及 Sink上抽取的电流,解电路方程组求得的
- 绿色的对勾表示:所有3个Sink的压降都满足要求
- Margin是指各个Sink上实际的电压容限,计算公式如下 MH = (SinkNominal + SinkTolerance) – (SinkActualSimResult + VRM tolerance) ML = – (SinkNominal – SinkTolerance) + (SinkActualSimResult – VRM tolerance) Margin = min (MH, ML)
- 检查SINK\_J8管脚上的电压电流,可以发现:每个pin上的电流相等,电压算出来各不相同。符合之前假设的Equal Current模型

| Show Results -> Sink Voltage |                                                                                                    |    |                 |                 |                    |            |  |
|------------------------------|----------------------------------------------------------------------------------------------------|----|-----------------|-----------------|--------------------|------------|--|
| VRM Voltage                  | VRM Voltage Sink Voltage Interconnect Current   Probes Measurements   Global Via Current   Global Via Current Density |    |                 |                 |                    |            |  |
| Sink Name                    | Model                                                                                                    |    | Nominal Voltage | Input Tolerance | Actual Voltage (V) | Margin (V) |  |
| SINK_J8                      | Equal Currer                                                                                                    | nt | 1.8             | 3               | 1.79541 🗸          | 0.0494111  |  |
| SINK_J1                      | Equal Currer                                                                                                    | nt | 1.8             | 3               | 1.79389 🗸          | 0.0478859  |  |
| SINK_J14                     | Equal Currer                                                                                                    | nt | 1.8             | 3               | 1.79819 🗸          | 0.0521939  |  |

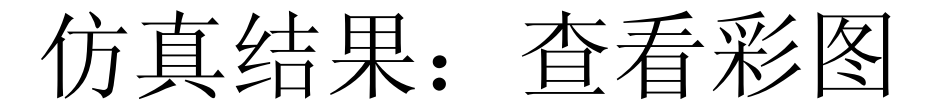

- 先查看电压分布图,点击Voltage Distribution Plot
- 该步骤一般需要较长的时间,因为工具需要把大量的3维仿真结果全部映射到封装或PCB板的实际物理结构上
- 电压、电流彩图结果的切换既可以在仿真流程中进行,也可以在界面右侧的Distribution菜单中进行

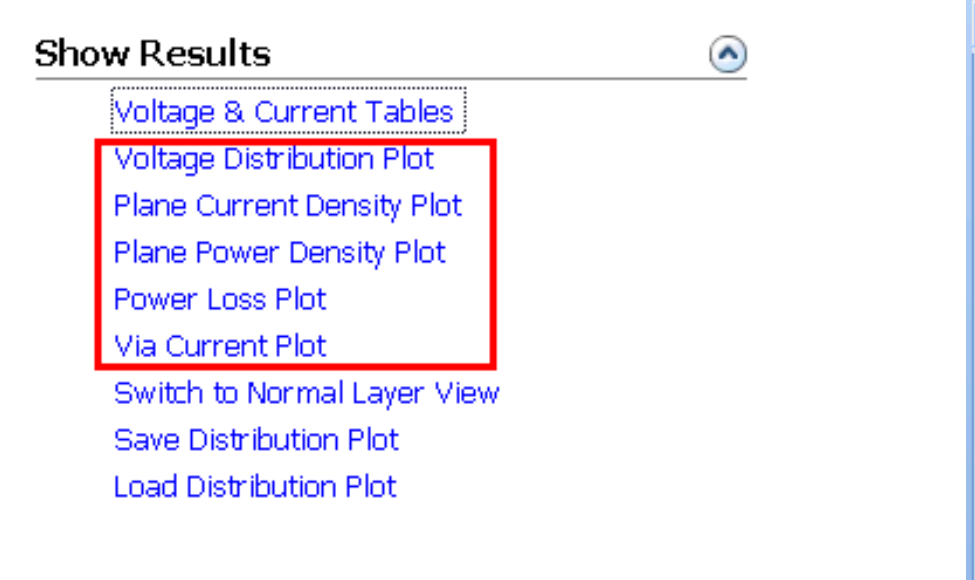

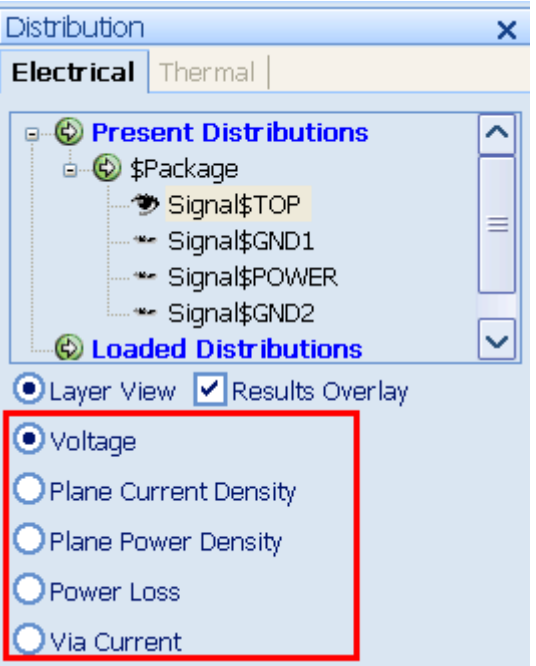

SIGR

### **SIGRITY**

## 电压分布图1 (Voltage)

- 电压分布在每一层的颜色都会按照最小值和最大值的区间自动调节
- 注意: 电压在地平面和电源平面上的不同分布情况

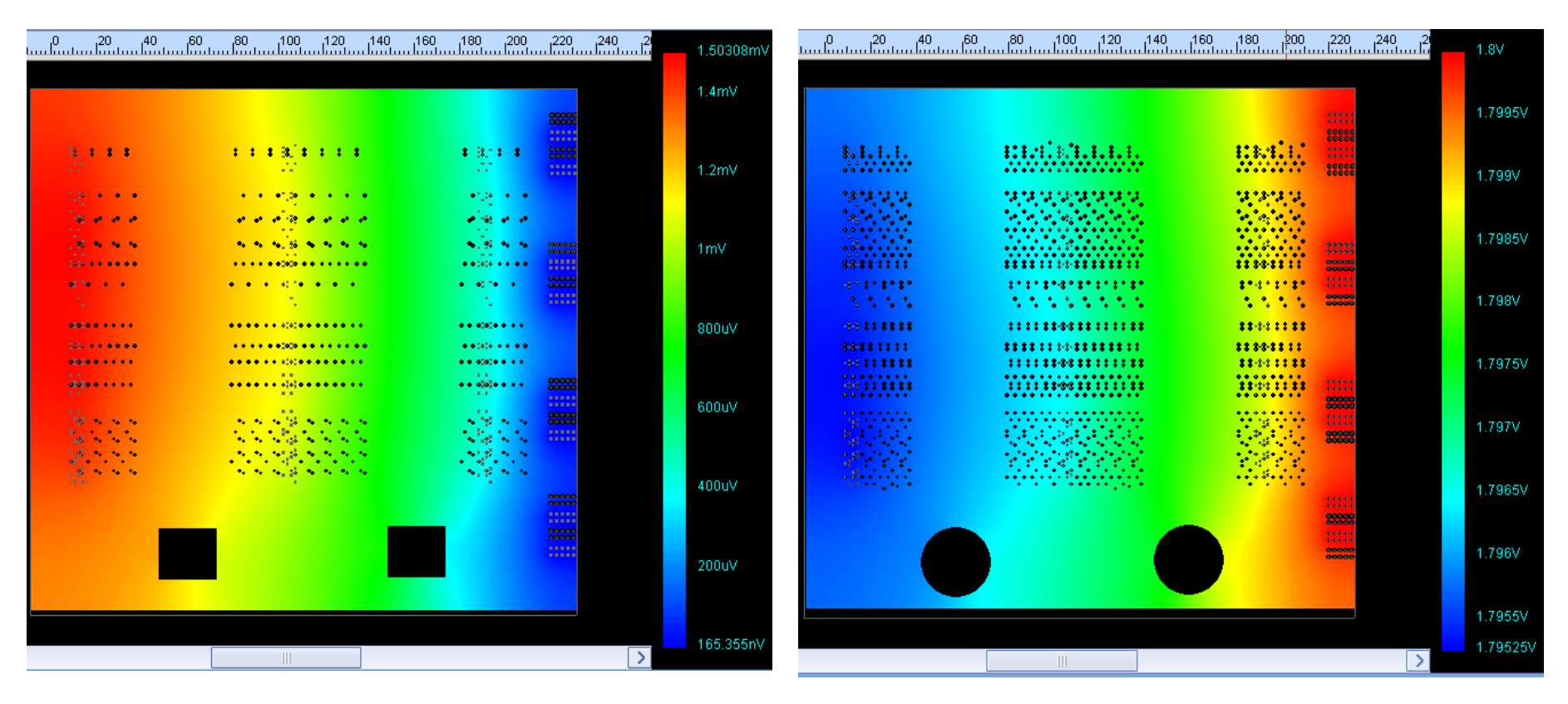

## 电压分布图2 (Voltage)

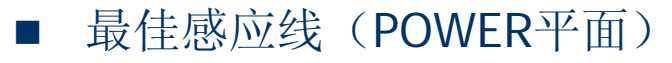

Optimal Sense Locations

Power/Ground Pair

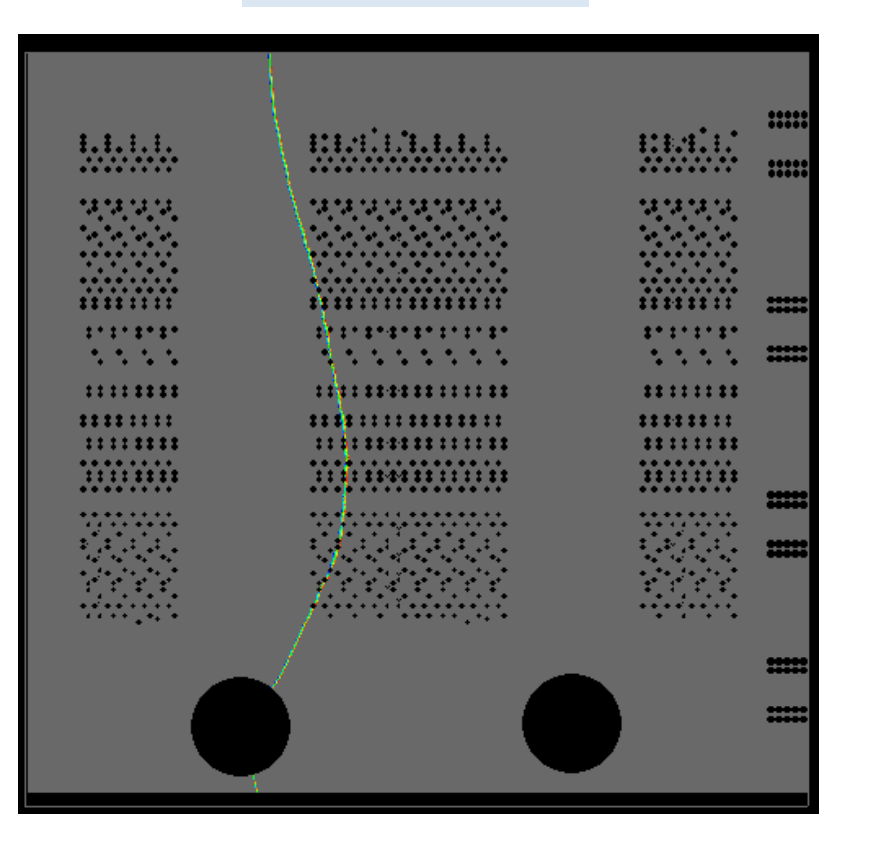

Optimal Sense Locations

🗹 Power/Ground Pair

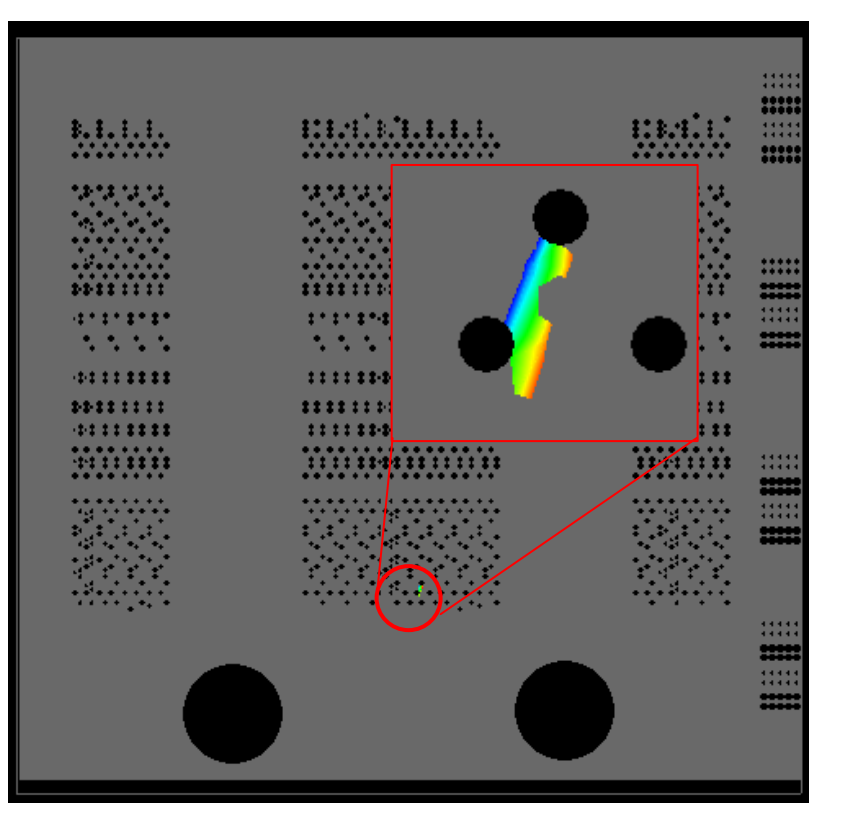

SIGRITY

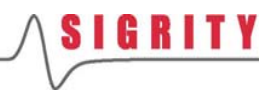

## 电压分布图3 (Voltage)

### ■ 电压热点 (Hot Spot)

#### Show Hotspots

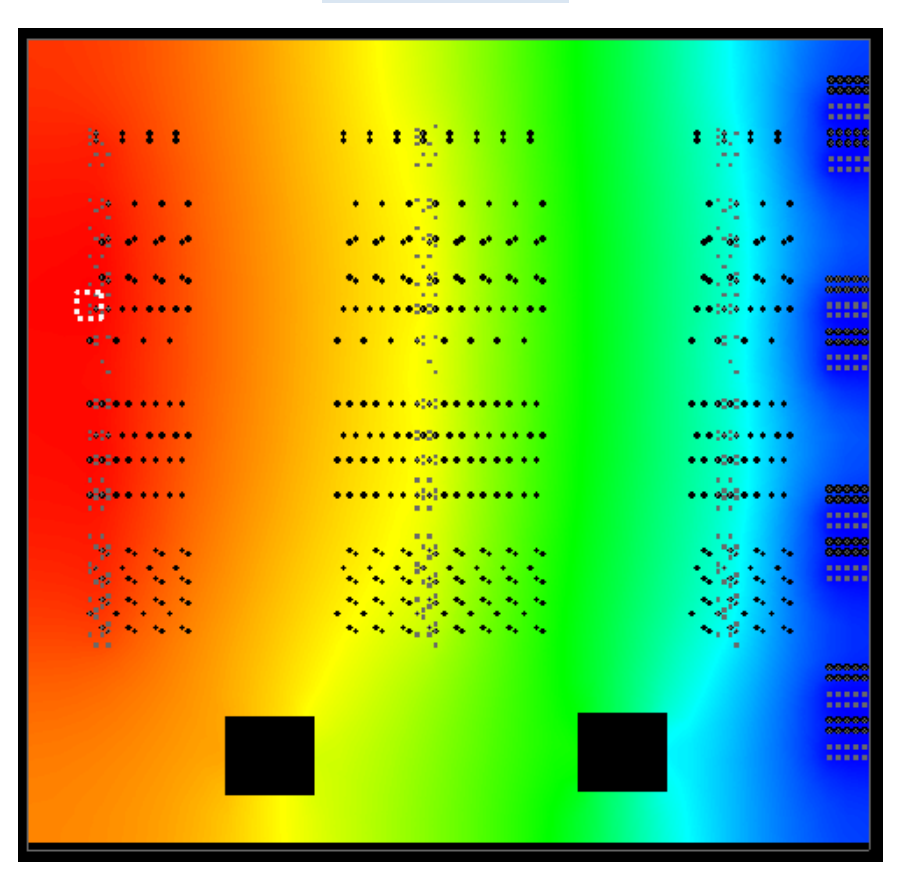

| <u></u>                                | 00000<br>00000<br>00000<br>00000 |
|----------------------------------------|----------------------------------|
|                                        |                                  |
| ************************************** |                                  |
|                                        |                                  |
|                                        | 00000                            |
| ••••••                                 |                                  |
|                                        |                                  |

Show Hotspots

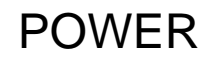

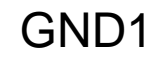

### **SIGRITY**

### 电流密度分布图 (Plane Current Density)

### ■ 平面电流密度(POWER平面)

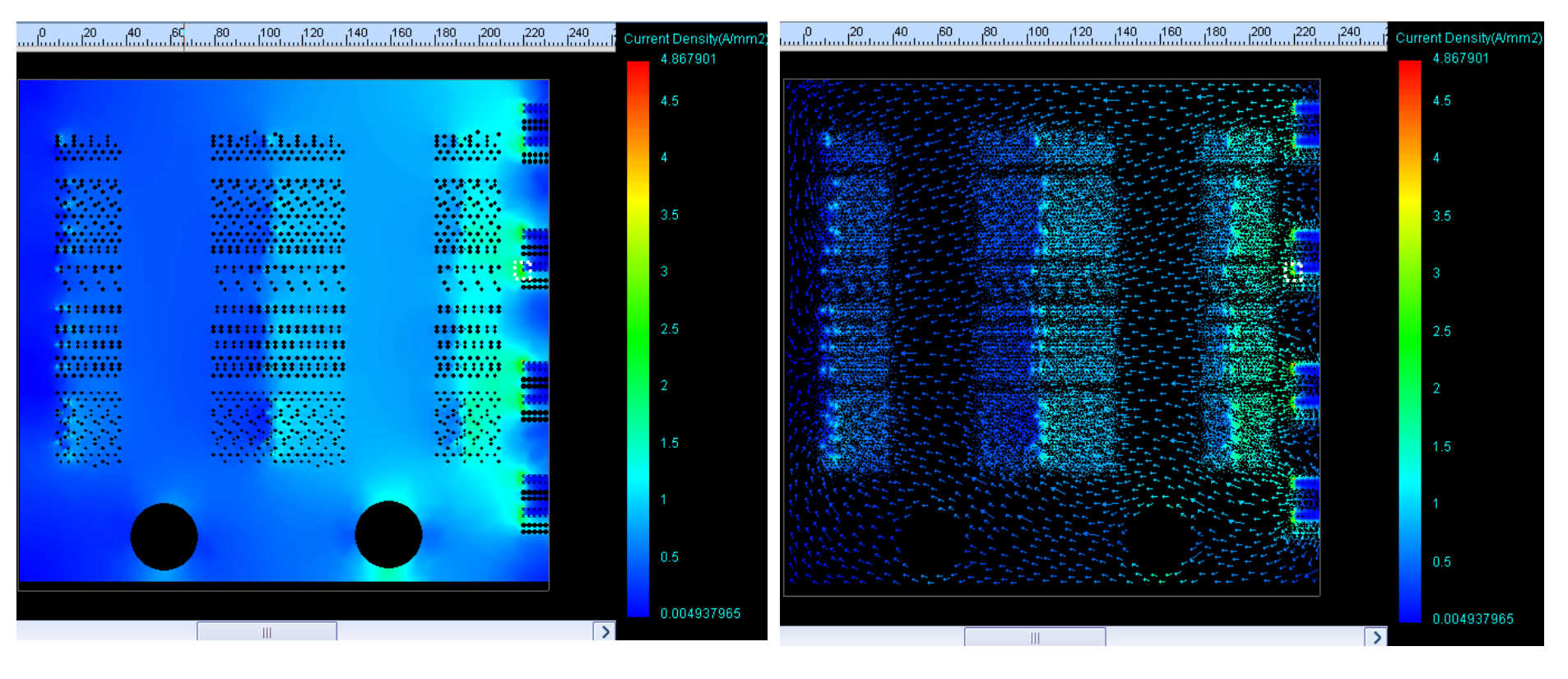

矢量模式

### **SIGRITY**

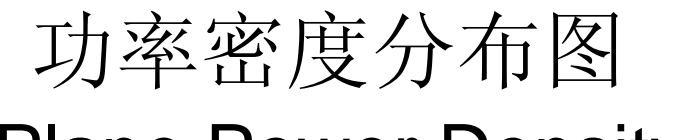

### (Plane Power Density)

### ■ 平面功率密度(POWER平面)

|              | 60 80 100 120 140       | 160 180 200 220 240    |             |
|--------------|-------------------------|------------------------|-------------|
|              |                         |                        | 0.7203679   |
|              |                         |                        |             |
|              |                         | 6 4 4 4 4<br>4 4 4 4 4 |             |
| B. B. H. H.  | and the second          | 118-111                |             |
|              |                         |                        | 0.6         |
| najnajnajnaj |                         | na na na na            |             |
|              |                         |                        |             |
|              |                         |                        | 0.5         |
| 111111       | *************           | 111111                 |             |
|              |                         |                        |             |
| 441111111    |                         | ******                 | 0.4         |
| 84481111     | ************            |                        |             |
| -0-0.01.0000 |                         |                        |             |
|              |                         |                        | 0.3         |
| 18           |                         |                        |             |
|              |                         |                        |             |
|              |                         |                        | 0.0         |
| *****        | • • • • • • • • • • • • |                        | 0.2         |
|              |                         |                        |             |
|              |                         |                        |             |
|              |                         |                        | 0.1         |
|              |                         |                        |             |
|              |                         |                        |             |
|              |                         |                        | 8.104843e-7 |
|              | III                     |                        | 2           |

### 功耗分布图 (Power Loss)

### ■ 功耗 (POWER平面)

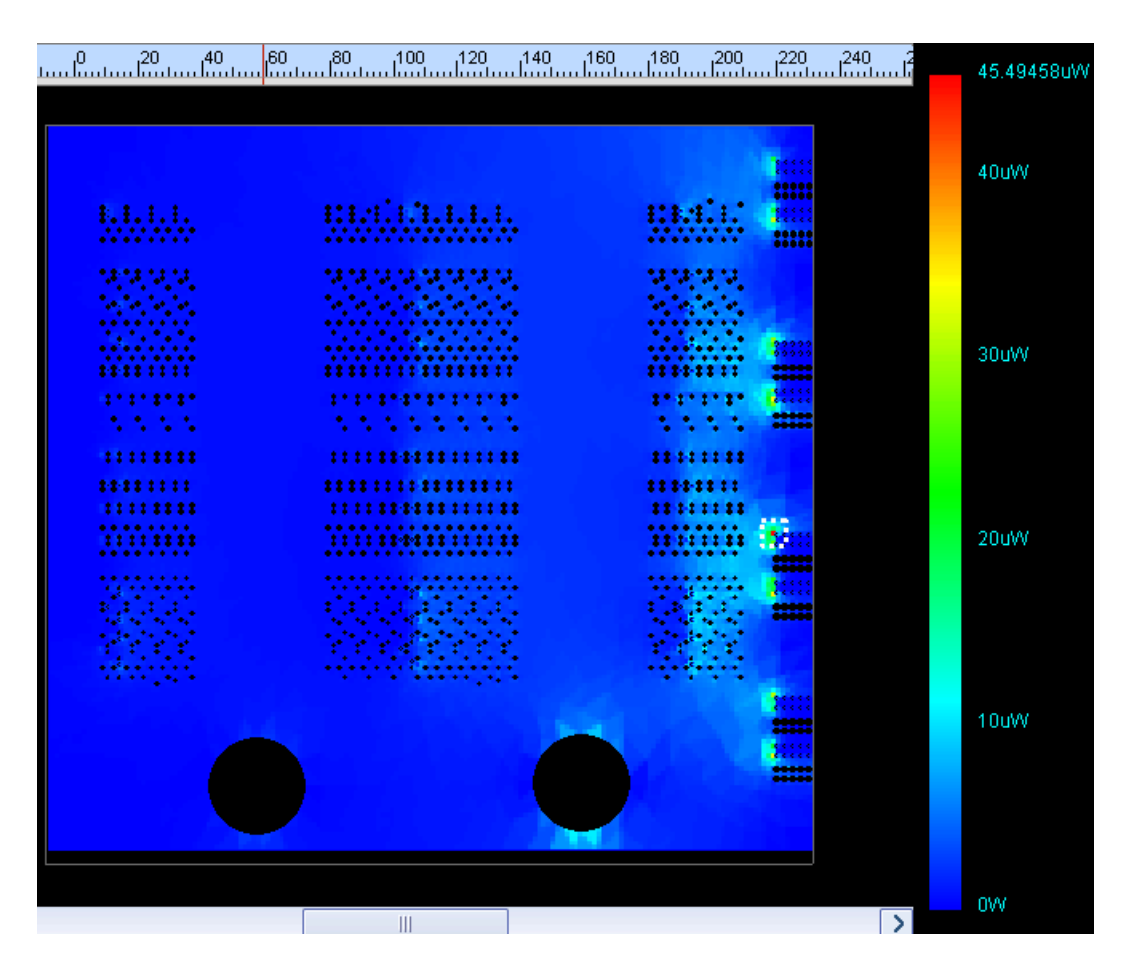

SIGRITY

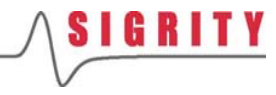

### 过孔电流分布图 (Via Current)

### ■ 过孔电流(TOP平面)

| 1 <sup>0</sup> 1 <sup>20</sup> 1 <sup>40</sup> 1 <sup>60</sup> . |               | 40 160 180 200 220                                    | <sup>240</sup> <sup>21</sup> | 693.0337mA   |
|------------------------------------------------------------------|---------------|-------------------------------------------------------|------------------------------|--------------|
| 8.<br>                                                           | 8.<br>27      |                                                       |                              | 600mA        |
| $N(N_{1}N) = 0$                                                  | A1,41,41,41,8 |                                                       |                              | 500mA        |
|                                                                  |               |                                                       |                              | 400mA        |
|                                                                  |               |                                                       |                              | 300mA        |
| 46°<br>- 16                                                      |               | • 10<br>• 10<br>• • • • • • • • • • • • • • • • • • • |                              | 200mA        |
|                                                                  |               |                                                       |                              | 100mA        |
|                                                                  |               |                                                       | >                            | = 13.17334mA |

## 保存仿真结果和彩图结果

- 保存仿真结果: 主菜单 Workspace > Simulation Results > Save
- 保存彩图结果:界面右侧 Distribution菜单,右键点击 present distribution 然后选择 save all

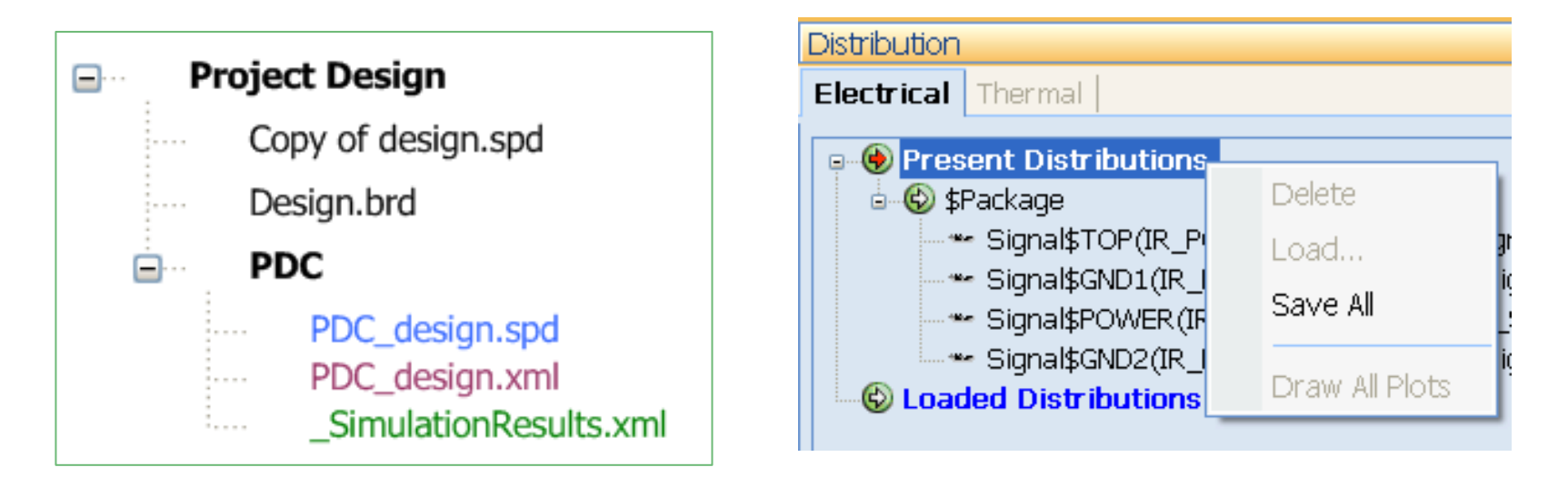

### 仿真结果

彩图结果

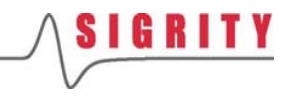

### 2. PKG的直流分析

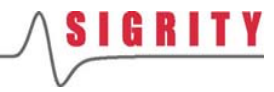

加载布线文件

- 点击主菜单的New,新建一个 Workspace
- 确保当前流程为IR Drop Analysis
- 点击Load a New/Different Layout把 Lab文件中的 IR\_Package.spd布线文 件加载进来
- 这是一个7层的BGA封装

| Work               | (flow: PowerDC                   |   | ×   |
|--------------------|----------------------------------|---|-----|
| IR                 | Drop Analysis                    |   | ~   |
| Re                 | esistance Measurement            |   |     |
| Ge                 | enerate Resistance Network Model |   |     |
| Th                 | hermal                           |   |     |
| IR Drop Analysis 🔗 |                                  |   | 8   |
| Ini                | tial Setup                       | • | ) = |
|                    | Load a New/Different Layout      |   |     |
|                    | Check Stackup                    |   |     |
|                    | Via Plating Thickness Setup      |   |     |
|                    | Select Pwr/Gnd Nets              |   |     |

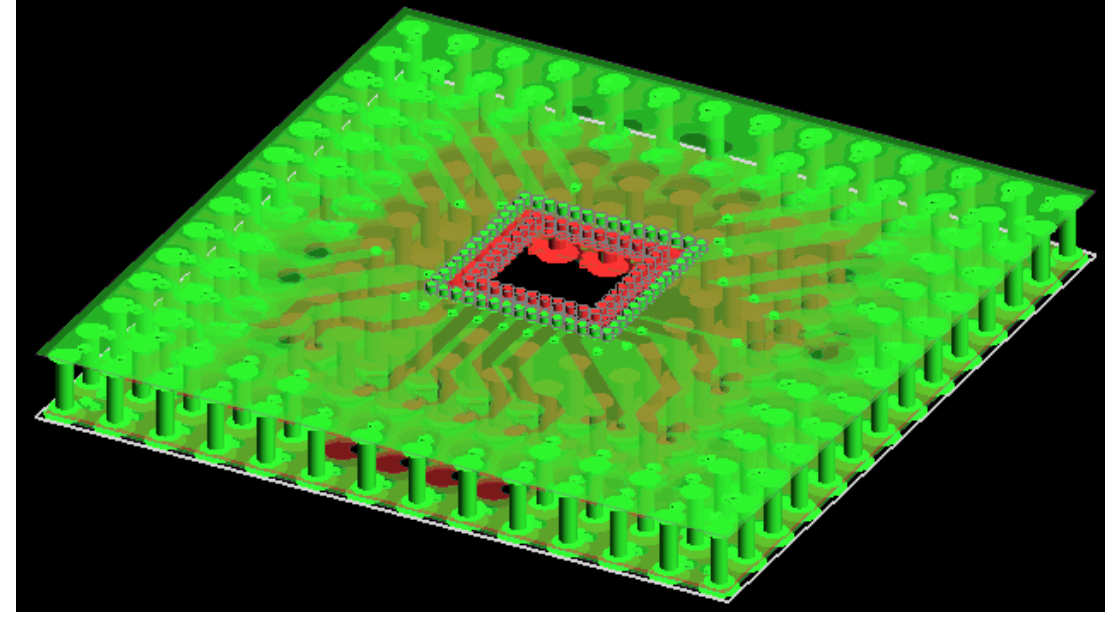

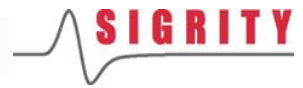

## 检查叠层、镀层、选择网络

- 跳过Check Stackup
- 跳过Via Plating Thickness Setup
- 跳过Select Pwr/Gnd Nets

| Work                          | flow: PowerDC                   |   |  |
|-------------------------------|---------------------------------|---|--|
| IR                            | Drop Analysis                   |   |  |
| Resistance Measurement        |                                 |   |  |
| Gei                           | nerate Resistance Network Model |   |  |
| Th                            | ermal                           |   |  |
| IR D                          | rop Analysis                    | ŝ |  |
| Init                          | tial Setup                      |   |  |
|                               | Load a New/Different Layout     |   |  |
|                               | Check Stackup                   |   |  |
|                               | Via Plating Thickness Setup     |   |  |
|                               | Select Pwr/Gnd Nets             |   |  |
| Voltage Drop Analysis Setup 💿 |                                 |   |  |
|                               | Setup VRMs                      |   |  |
|                               | Setup Sinks                     |   |  |
|                               | Setup Interconnects             |   |  |
|                               | Other                           |   |  |

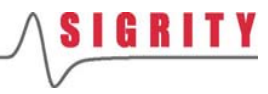

×

~

۲

# 设置供电模块1

Workflow: PowerDC

IR Drop Analysis

**IR Drop Analysis** 

Initial Setup

Thermal

Resistance Measurement

Generate Resistance Network Model

Next

- 点击Setup VRMs,设置板上的供电模块VRM
- 界面上将出现设置向导 Wizard

Next

Load a New/Different Layout Check Stackup 在接下来出现的2个对话框中 依次按照默认选项,按Next Via Plating Thickness Setup Select Pwr/Gnd Nets Voltage Drop Analysis Setup Setup VRMs Setup Sinks Setup Interconnects Other Select Power and Ground Nets • Create by using existing circuits defined in the layout file Power Net: **PowerNets** Ŧ OCreate manually Ground Net: GND Ŧ

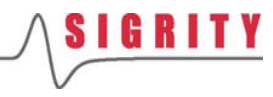

- 在接下来的窗口中选择 BGA1,然后点击Next
- 然后在设置标称电压Nominal Voltage为1.8V,点击Next
- 最后在生成的VRM电路中按 Finish,这样1.8v VRM就生成 好了

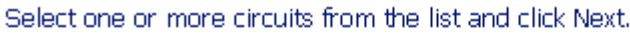

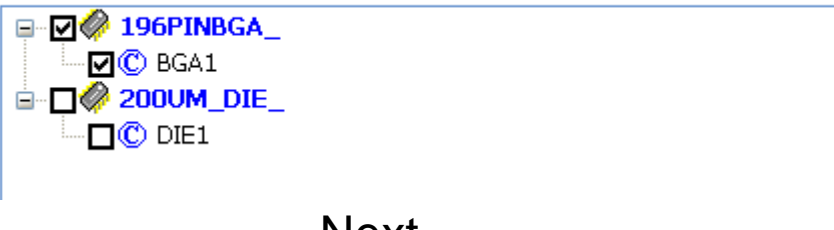

Next

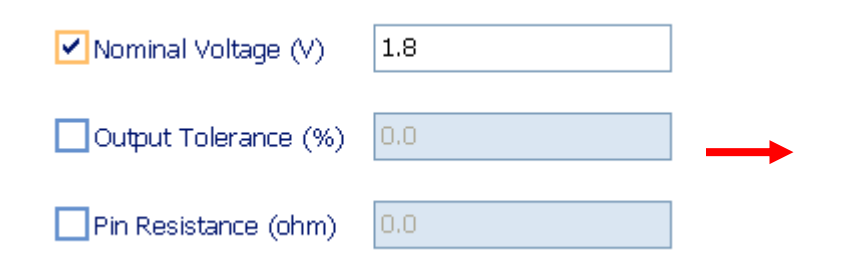

| Voltage Drop Analysis Setup -> Setup VRMs -> Setup VRMs |                          |                         |  |
|---------------------------------------------------------|--------------------------|-------------------------|--|
| Setup VRMs Setup Multi-phase VRMs                       |                          |                         |  |
| VRM Na                                                  | me 🛛 🕺 Nominal Voltage ( | V) Output Tolerance (%) |  |
| VRM_BG                                                  | A1 1.                    | 8 0                     |  |
|                                                         |                          |                         |  |

Next

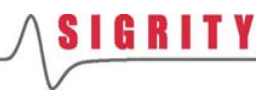

- 点击Setup Sinks,设置板上 的耗电模块Sink
- 界面上将出现设置向导 Wizard
- 在接下来出现的2个对话框中 依次按照默认选项,按Next

• Create by using existing circuits defined in the layout file

| Workflow: PowerDC                 | × |
|-----------------------------------|---|
| IR Drop Analysis                  | ^ |
| Resistance Measurement            |   |
| Generate Resistance Network Model |   |
| Thermal                           |   |
| IR Drop Analysis                  | * |
| Initial Setup 📀                   |   |
| Load a New/Different Layout       | ≡ |
| Check Stackup                     |   |
| Via Plating Thickness Setup       |   |
| Select Pwr/Gnd Nets               |   |
| Voltage Drop Analysis Setup 🔗     |   |
| Setup VRMs                        |   |
| Setup Sinks                       |   |
| Setup Interconnects               |   |
| Other                             |   |

#### Select Power and Ground Nets

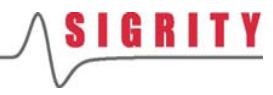

- 在接下来的窗口中选择 DIE1,然后点击Next
- 然后按照如下窗口中的参数逐 一设置,点击Next
- 最后在生成的Sink电路中按 Finish,这样1.8v Sink就生成 好了

Select one or more circuits from the list and click Next.

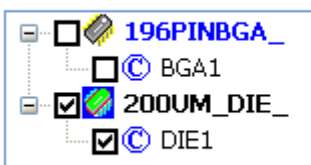

Next

Finish

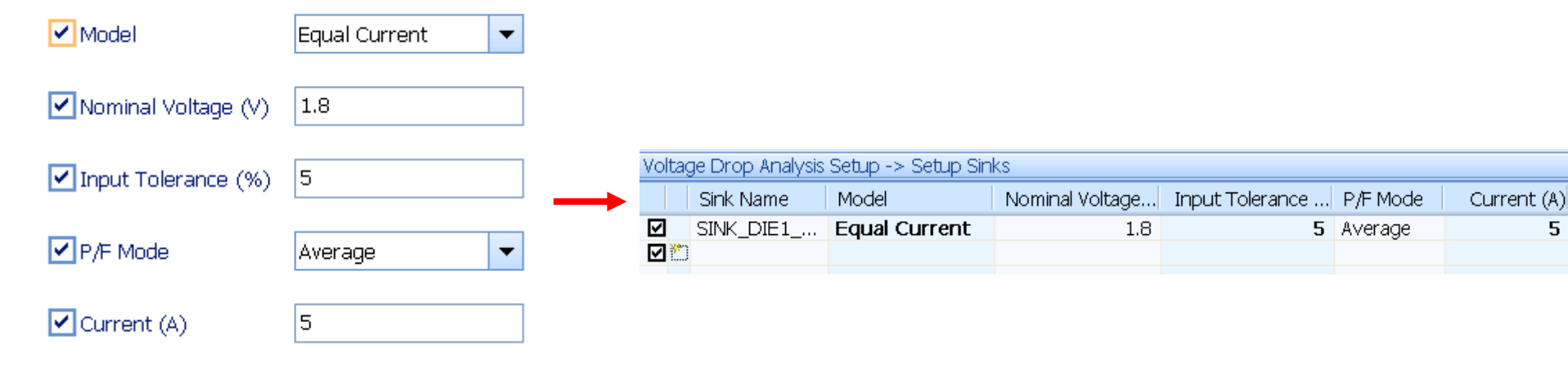

Next

## 保存项目文件

■ 在设置完VRM和Sink器件 后,跳过右图中的加框 部分

 点击主菜单中的Save All,将workspace中的所 有参数设置保存为 *IR\_Package.xml*

■ 在弹出的Output窗口中 会出现ERROR信息

Output

ERROR [Open Net]: Net GND contains two or more disconnected sections. ERROR [Open Net]: Net VDDIO contains two or more disconnected sections.

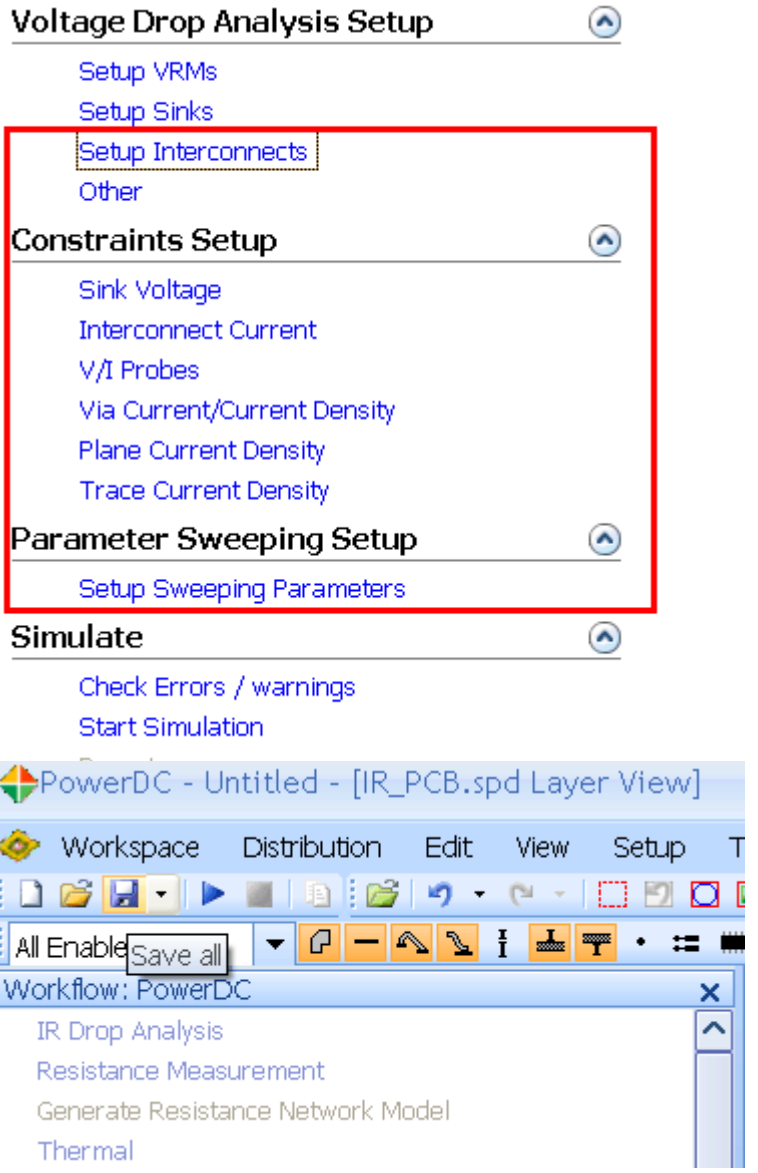

42

### 改变选项设置,消除ERROR

| Options                                                                                                    |                                                        |  |
|----------------------------------------------------------------------------------------------------|--------------------------------------------------------|--|
| File  General File Manager Save Options Hotkeys                                                                             | Change the 'Error Checking' options in PowerDC         |  |
| Layout  Grid and Unit View Processing                                                                                       | Warning Error                                          |  |
| Trace<br>Error Checking<br>3D Layout View                                                                                   | Adjacent Nodes                                         |  |
| Quality Simulation (Basic)                                                                                                  | Short Circuit                                          |  |
| Set Temperature         Treat Pad As Shape         Report         Mesh         Thermal Analysis         Thermal Constraints |                                                        |  |
| Special Handling                                                                                                    | Error Checking Result<br>Mark the errors on the layout |  |

- 为了消除Error,点击Tools>Options>Edit Options...
- 在窗口中点击Options>Error Checking,将Short和Open由默认的 Error状态改为Warning状态,这样后续的仿真才可以继续进行

### 开始仿真

#### Workflow: PowerDC

#### 🗸 IR Drop Analysis

Resistance Measurement

Generate Resistance Network Model

Thermal

**IR Drop Analysis** 

| Parameter Sweeping Setup |                           |  |  |
|--------------------------|---------------------------|--|--|
|                          | Setup Sweeping Parameters |  |  |
| Simulate 📀               |                           |  |  |
|                          | Check Errors / warnings   |  |  |
|                          | Start Simulation          |  |  |
|                          | Report                    |  |  |

- 选择仿真类型,点击IR Drop Analysis
- 点击Simulate>Start Simulation,开始执行直流压降分析

### **SIGRITY**

### 创建仿真报告1

|                                                                                     | Options                                                                                                    | -                                                                                                    | × |
|-------------------------------------------------------------------------------------|----------------------------------------------------------------------------------------------------|----------------------------------------------------------------------------------------------------|---|
| Simulate<br>Check Errors / warnings<br>Start Simulation<br>Report<br>Show Results   | File  General General File Manager Save Options Hotkeys Layout Grid and Unit View Processing Trace Error Checking                                                                                                    | Change the 'Report' options in PowerDC  General Information Report template I\library\template\PowerDC\PowerDC_Report_Template_Default.htm Notes:                                                 |   |
| Voltage & Current Tables<br>Voltage Distribution Plot<br>Plane Current Density Plot | Error Checking<br>3D Layout View<br>Display<br>Quality<br>Simulation (Basic)<br>Automation Result Savings<br>Simulation (Advanced)<br>Set Temperature<br>Treat Pad As Shape<br>Report<br>Mesh<br>Thermal Analysis<br>Thermal Constraints<br>Special Handling | Optional Plots         Power Los:       Power Density         Via Curren       Temperaturi         Voltage Distribution Plot       Display one plot for each power net and one plot for ground ne |   |

■ 仿真完成后, Report按钮会自动变成深色, 表示Report功能 已经Ready了

■ 点击Report,将打开Options窗口,在窗口中选择框中的选项,以便自动获取各种有用的结果

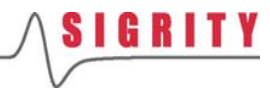

### 创建仿真报告2

SIGRITY

#### PowerDC\_Report\_Template\_Default.htm<sup>3</sup>

DC Sign-Off Report

Date :19th of June 2010

#### **1** General Information

1.1 Spd File Name and Location

PowerDC Version :10.0.2.06102

File Names and Locations:

### **3.2 Distribution Plots**

3.2.1 Voltage Distribution

3.2.2 Current Distribution

#### 3.1 Result Table

| VRM                | VRM_BGA1_VDDIO_GND  |
|--------------------|---------------------|
| Nominal Voltage(V) | 1.8                 |
| Actual Current(A)  | 5                   |
| Sink               | SINK_DIE1_VDDIO_GND |
| Actual Voltage(V)  | 1.79851             |
| Margin(V)          | 0.0885115           |
| Fail/Pass          | Pass                |

- 3.2.3 PowerLoss Distribution
- 3.2.4 Power Density Distribution
- 3.2.5 Via Current
- 点击Report后, PowerDC将自动创建DC Sign-Off Report
- 在报告中主要包括一些重要的设置信息,Result Table以及Distribution Plots
- Result Table主要报告了Sink上得到的实际电压, Margin和是否Pass
- Distribution Plots中包括每一层的电压、电流、功耗和功率密度分布图

### 查看仿真结果

| Simulate                    |                                                                 |
|-----------------------------|-----------------------------------------------------------------|
| Check Errors / warnings     |                                                                 |
| Start Simulation            |                                                                 |
| Report                      |                                                                 |
| Show Results                | Save Option 🗙                                                   |
| Voltage & Current Tables    |                                                                 |
| Voltage Distribution Plot   | Save Distribution Plot                                          |
| Plane Current Density Plot  | Save Simulation Result Table                                    |
| Plane Power Density Plot    |                                                                 |
| Power Loss Plot             | Path: D:\Tool_Training\Training_2010_SH\PowerDC Training_Browse |
| Via Current Plot            |                                                                 |
| Switch to Normal Layer View | OK                                                              |
| Save Simulation Result      |                                                                 |
| Load Simulation Result      |                                                                 |

- 除了运用Report自动生成仿真报告外,还可以在Show Results的流程 中手动查看各种图表和Plot彩图,此处不再赘述
- 点击Save Simulation Result,可将仿真结果保存
- 点击Load Simulation Result,可直接加载仿真结果

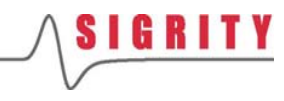

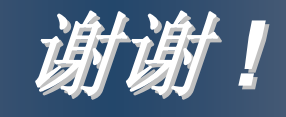

### Key to the Power and Signal Integrity Solution for IC Packages and PCBs